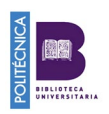

# publons vistazo comunidad preguntas más frecuentes

Las plataformas ResearcherID, identificador unívoco de autor creado por la Web of Science y Publons se fusionaron en el año 2017.

El objetivo de esta fusión es ofrecer un sistema de identificación unívoco basado en el identificador ResearcherID y un perfil de autor, Publons, donde los investigadores puedan agrupar tanto su historial de publicaciones científicas como sus registros de revisiones de artículos científicos y participaciones como editores de revistas científicas

Publons impulsado por la Web of Science y ORCiD, se integra con miles de revistas académicas. Es fácil de mantener e importa o actualiza automáticamente:

- A Todas las publicaciones desde la Web of Science, ORCID o desde gestores de referencias bibliográficas como EndNote, Zotero o Mendeley. Desde Refworks podremos exportar los datos a través de un fichero BibTex o Ris.
- A Métricas de citas basadas en la Colección principal de Web of Science.
- A La revisión por pares verificada y participaciones como editores de revistas científicas.

## **DUDAS FRECUENTES**

- 1. No tengo ResearcherID ni perfil en Publons
- 2. <u>Tengo ResearcherID y perfil en Publons pero NO he vinculado mi producción</u> <u>en Publons</u>
- 3. Tengo ResearcherID desde hace tiempo pero no sé si tengo Publons
- 4. Tengo Perfil en Publons pero no tengo ResearcherID
- 5. <u>Tengo varios registros en la Web of Science con mi nombre y sin</u> <u>ResearcherID</u>

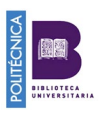

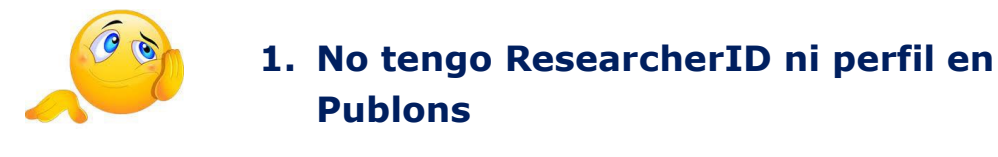

#### https://publons.com/account/login/

Regístrate en Publons con un correo electrónico y contraseña. Se puede acceder a Publons, EndNote y Web of Science con una única dirección de correo y contraseña.

| <b>publo</b>   | <b>NS</b> browse                                                                                      | COMMUNITY                                                                                                    | FAQS                                                                      | Q                                                                                                    |                                                                                                    | LOG IN                                       | REGISTER | WEB OF<br>Science |
|----------------|----------------------------------------------------------------------------------------------------|----------------------------------------------------------------------------------------------------|---------------------------------------------------------------------------|----------------------------------------------------------------------------------------------------|----------------------------------------------------------------------------------------------------|----------------------------------------------|----------|-------------------|
| Home 🕨 Sign in |                                                                                                    |                                                                                                    |                                                                           |                                                                                                    |                                                                                                    |                                              |          |                   |
|                | You can not<br>and passwor<br>If you previousl<br>to Publons usin<br>password for P<br>have any other | w sign in to Po<br>ord.<br>Iy had a Researche<br>Ig your credentials<br>ublons, EndNote, a<br>questions, <u>find ou</u> | Iblons, E<br>TID accour<br>for that se<br>and <i>Web of</i><br>t more her | EndNote, and Web of Scient<br>nt or already have an account with<br>rvice, resetting your password if<br>Science. If you use different emai<br>e. | nce <sup>®</sup> with one email add<br>n one of the above products, plea<br>you do not recall it. This will upda<br>I addresses across existing acco | Iress<br>ase sign in<br>ate your<br>ounts or |          |                   |

Rellena todos los campos requeridos. Para conseguir el ID de investigador de la Web of Science, pincha en "Tie your profile to your Web of Science records by claiming your ResercherID"

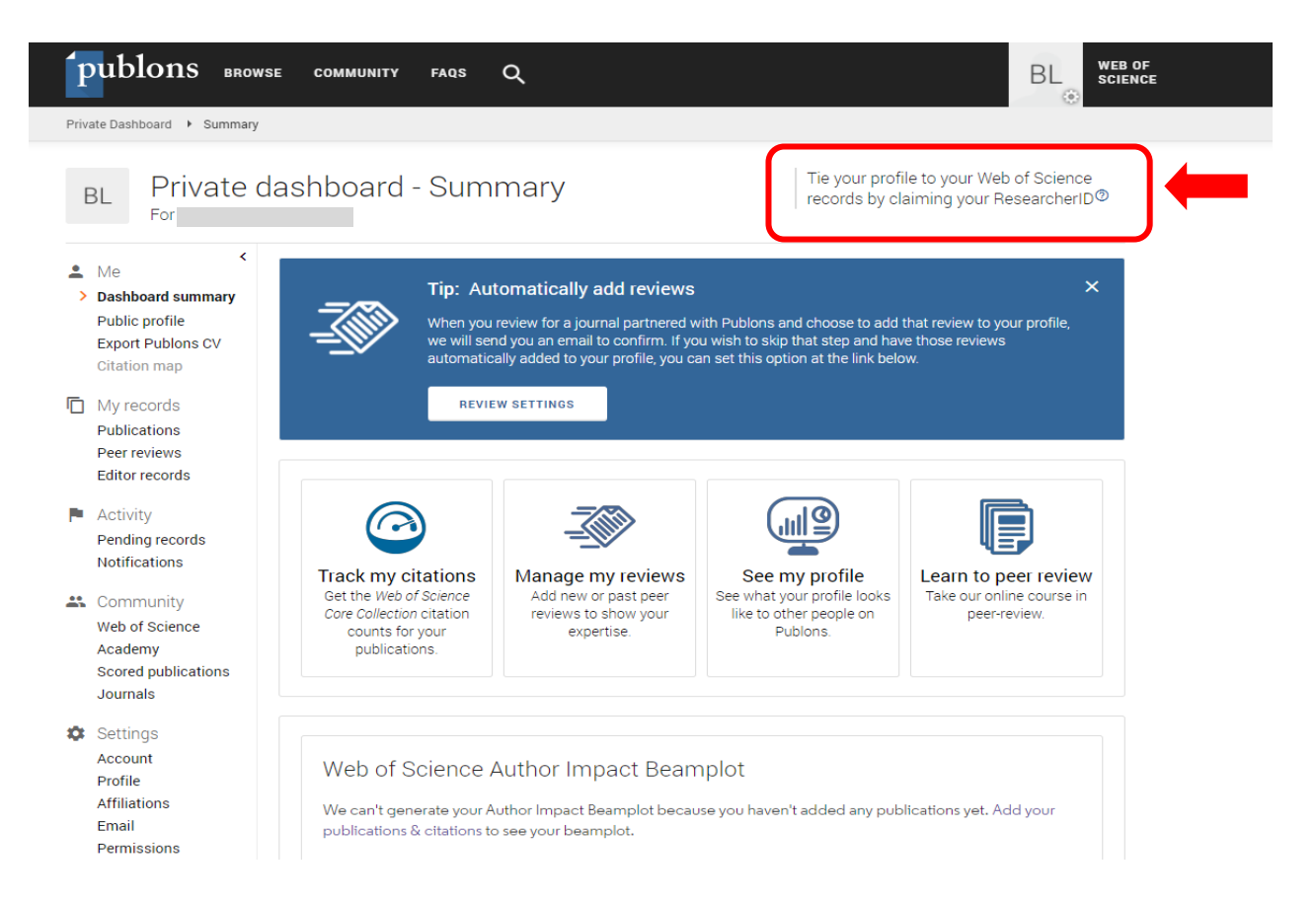

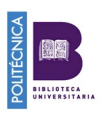

Al cabo de 24 horas, recibirás un correo electrónico de confirmación y aparecerá el ID de la Web of Science en tu perfil del investigador, por ejemplo:

| Investigador de la Web of Science $_{\rm ID}$ $^{\scriptsize (2)}$ |
|--------------------------------------------------------------------|
| AAQ-3839-2020                                                      |

Desde tu Private dashboard, puedes acceder a diferentes opciones, como a las configuraciones de perfil (settings), publicaciones, etc.

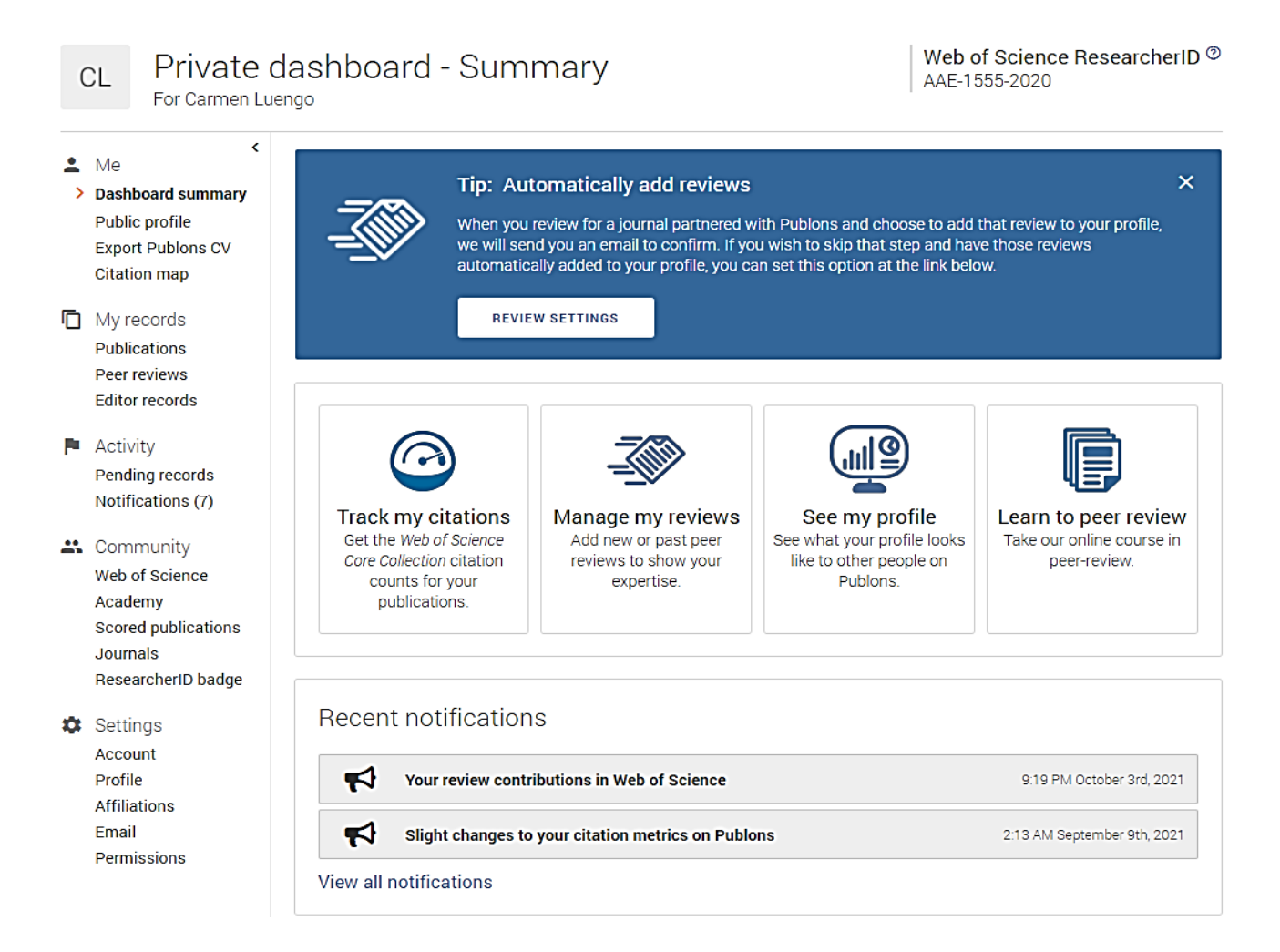

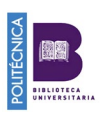

## Configura tu perfil

En tu perfil privado verás todos los apartados sobre los que puedes trabajar incluyendo información o importándola.

Desde "Settings" podrás trabajar sobre:

- **Cuenta:** permite añadir correos electrónicos, cambiar la contraseña y **sincronizar** el perfil con ORCID, Linkedin, Google, Facebook y Wechat.
- **Perfil:** podemos incluir una foto, **nombres alternativos de publicación**, campos de investigación o seleccionar el orden predeterminado de publicación.
- **Afiliaciones: Universidad a la que estás afiliado**. Se muestra en el perfil público y se utiliza en los cálculos de clasificación de la institución.
- **Permisos:** Desde configuraciones ORCID puedes crear o conectar con tu ORCID para habilitar el intercambio de datos con Publons.

## **Importa tus publicaciones**

En el apartado "*My records*", pincha en "*Publications*" y luego en "**Import publications**". Veremos la siguiente pantalla:

| Import from Web of Science (complimentary access for Publons users)                                                                                                    | ^ |
|----------------------------------------------------------------------------------------------------|---|
| We have found <b>15*</b> publications that match your email addresses and/or names. Click to see the results and use the filters to select all your publications indexed in <i>Web of Science</i> . |   |
| SEE MY WEB OF SCIENCE PUBLICATIONS                                                                                                    |   |
| * this excludes publications we have already added to your profile                                                                                                    |   |
|                                                                                                    |   |
| Sync with ORCID                                                                                                    | ~ |
| Import by identifier (e.a. title or DOI)                                                                                                    | ~ |
|                                                                                                    |   |
| Import by file upload (RIS, CSV, or BIBTEX)                                                                                                    | ~ |
|                                                                                                    |   |

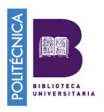

Pinchando en "*See my Web of Science publications*" seleccionaremos las que realmente son nuestras publicaciones y pincharemos en "*Import selected publications*".

|              | Select all |                                             |   | IMPORT S          | SELECTED PUBLICATIONS |
|--------------|------------|---------------------------------------------|---|-------------------|-----------------------|
| SELECT       | DATE       | TITLE                                       |   | ASSOCIATED AUTHOR | JOURNAL/CONFERE       |
| $\checkmark$ | 2011       | Effects of a short-term occupational thera  | ~ | Luengo, Carmen    | MATURITAS             |
| $\checkmark$ | 2009       | Nanostructured smectic networks toward      | ~ | Luengo, Carmen    | ABSTRACTS OF PAPE     |
| $\checkmark$ | 2006       | Photo-oxidative degradation mechanisms      | ~ | Luengo, C         | POLYMER DEGRADATI     |
|              | 2006       | Photostabilization of styrene-ethylene-but  | ~ | Luengo, C         | JOURNAL OF VINYL &    |
|              | 2006       | Synergistic profiles of chain-breaking anti | ~ | Luengo, C         | JOURNAL OF VINYL &    |
|              | 2004       | Synthesis, properties and photopolymeriz    | ~ | Luengo, C         | LIQUID CRYSTALS       |

Podemos vincular nuestras publicaciones desde ORCID. Para ello, en primer lugar, tendremos que sincronizar nuestra cuenta de Orcid con la de Publons.

Sync with ORCID Sync your publications on Publons with your ORCID record by clicking the button below. SYNC MY PUBLICATIONS FROM ORCID

Si queremos importar nuestras publicaciones desde Refworks lo podremos hacer a través de un fichero BibTex o CSV.

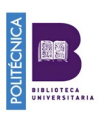

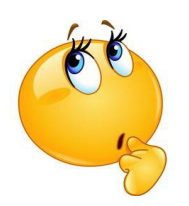

# 2. Tengo ResearcherID y perfil en Publons pero NO he vinculado mi producción en Publons

Entra en Publons a través de <u>https://publons.com/</u> . Navega en tu perfil privado.

### **Importa tus publicaciones**

En el apartado **"Publications",** pincha en **"Import publications"**, veremos la siguiente pantalla

| Import from Web of Science (complimentary access for Publons users)                                                                                                    | ^ |
|----------------------------------------------------------------------------------------------------|---|
| We have found <b>15*</b> publications that match your email addresses and/or names. Click to see the results and use the filters to select all your publications indexed in <i>Web of Science</i> . |   |
| SEE MY WEB OF SCIENCE PUBLICATIONS                                                                                                    |   |
| * this excludes publications we have already added to your profile                                                                                                    |   |
| Sync with ORCID                                                                                                    | ~ |
| Import by identifier (e.g. title or DOI)                                                                                                    | ~ |
| Import by file upload (RIS, CSV, or BIBTEX)                                                                                                    | ~ |

Pinchando en "See my Web of Science publications" seleccionaremos las que realmente son nuestras publicaciones y pincharemos en "Import selected publications"

|              | Select all |                                             |   | IMPORT            | SELECTED PUBLICATIONS |
|--------------|------------|---------------------------------------------|---|-------------------|-----------------------|
| SELECT       | DATE       | TITLE                                       |   | ASSOCIATED AUTHOR | JOURNAL/CONFERE       |
| $\checkmark$ | 2011       | Effects of a short-term occupational thera  | ~ | Luengo, Carmen    | MATURITAS             |
| $\checkmark$ | 2009       | Nanostructured smectic networks toward      | ~ | Luengo, Carmen    | ABSTRACTS OF PAPE     |
| ~            | 2006       | Photo-oxidative degradation mechanisms      | ~ | Luengo, C         | POLYMER DEGRADATI     |
|              | 2006       | Photostabilization of styrene-ethylene-but  | ~ | Luengo, C         | JOURNAL OF VINYL &    |
|              | 2006       | Synergistic profiles of chain-breaking anti | ~ | Luengo, C         | JOURNAL OF VINYL &    |
|              | 2004       | Synthesis, properties and photopolymeriz    | ~ | Luengo, C         | LIQUID CRYSTALS       |

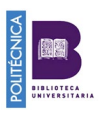

También podemos vincular nuestras publicaciones desde ORCID. Para ello, en primer lugar, tendremos que sincronizar nuestra cuenta de Orcid con la de Publons.

| Sync with ORCID                                                               |           |
|-------------------------------------------------------------------------------|-----------|
| Sync your publications on Publons with your ORCID record by clicking the butt | on below. |
| SYNC MY PUBLICATIONS FROM ORCID                                               |           |

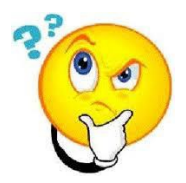

## 3. Tengo ResearcherID desde hace tiempo pero no sé si tengo Publons

Entra en Publons <a href="https://publons.com/">https://publons.com/</a>

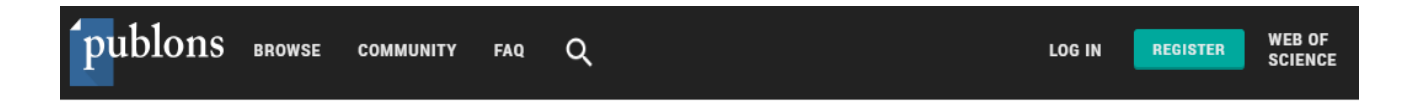

Búscate para ver si tienes un perfil Publons creado

Desde la podrás buscarte por tu ResearcherID o por tu identificador ORCID. Desde "Browse" podrás buscarte por tu nombre y apellidos

Si te encuentras, podrás iniciar sesión con el correo y contraseña con el que creaste la cuenta.

Una vez en tu perfil privado podrás configurar la cuenta a tu gusto, <u>importar toda tu</u> <u>producción</u>, vincular el perfil a ORCID, tc.

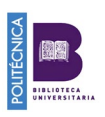

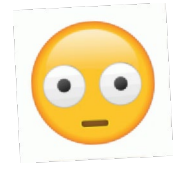

# 4. Tengo Perfil en Publons pero no tengo ResearcherID.

Quiero que la producción que tengo en WoS esté vinculada a un ResearcherID

Entra en Publons <a href="https://publons.com/">https://publons.com/</a>

Navega en tu perfil privado Importa tus publicaciones

Pasados unos días, Publons te adjudicará un ResarcherID que asociará con tu producción en el Web of Science. Esta sincronización puede tardar 15 días.

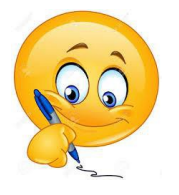

## 5. Tengo varios registros en la Web of Science con mi nombre y sin ResearcherID

Antes de hacer nada, comprueba que no tienes creado ningún perfil en Publons.

Búscate para ver si tienes un perfil Publons creado

| <b>publons</b> | BROWSE | COMMUNITY | FAQ  | ۹                  | LOG IN             | REGISTER | WEB OF<br>SCIENCE |
|----------------|--------|-----------|------|--------------------|--------------------|----------|-------------------|
| Desde la       | Q      |           | podr | ás buscarte por tu | ResearcherID o por | tu ORCID | Id.               |

Desde "Browse" podrás buscarte por tu nombre y apellidos.

Si tienes un perfil creado en Publons sigue los pasos <u>Tengo Perfil en</u> Publons pero no tengo ResearcherID

**Si NO tienes perfil en Publons** Entra en la Web of Science <u>http://apps.webofknowledge.com</u>. Búscate en **"Búsqueda de autores".** 

Selecciona todos los registros que se correspondan con tu producción y pincha en "ver registro combinado"

<mark>⁄</mark> 3

Publicaciones recientes 🗸

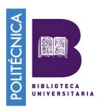

En este ejemplo nos salen dos registros con el mismo autor:

| Buscar                                                        |                                                                                                    |                                    | Herramientas 🔻                                                  | Búsquedas y alertas 👻 ⊦                              | listorial               |
|---------------------------------------------------------------|----------------------------------------------------------------------------------------------------|------------------------------------|-----------------------------------------------------------------|------------------------------------------------------|-------------------------|
| Seleccionar u                                                 | na base de datos Colección principal de                                                                                  | Web of Science                     | ×                                                               |                                                      |                         |
| Búsqueda básio                                                | ca Búsqueda de autores úsqueda d                                                                                         | de referencia citada               | Búsqueda avanzada                                               |                                                      |                         |
| Búsqueda por r                                                | nombre Búsqueda por ResearcherID de Wel                                                                                  | b of Science o ORCID               |                                                                 |                                                      |                         |
| que son prob<br>Apellido<br>luque                             | bablemente de la misma persona. Puede rec                                                                                | Nombre e inicial                   | egistro de autor en su página<br>del segundo nombre<br>+ Inclui | a de registro de autor.<br>B<br>r nombre alternativo | uscar                   |
| 1                                                             | Luque, Ana<br>University of Granada<br>Fac Ciencias<br>GRANADA SPAIN                                                     |                                    |                                                                 |                                                      | 28<br>Documentos        |
|                                                               | Nombre publicados: Luque, A Luque, A.<br>Principales revistas: Nefrologia, Kidney In<br><u>Publicaciones recientes</u> ~ | <u>más</u><br>iternational, Stroke |                                                                 |                                                      | <b>1982-201</b><br>Años |
|                                                               |                                                                                                    |                                    |                                                                 |                                                      |                         |
| Luque, Ana<br>nstitut d'Inves<br>mmune Inflam<br>BARCELONA, S | tigacio Biomedica de Bellvitge (IDIBELL)<br>Imatory Proc & Gene Therapeut Grp<br>PAIN                                    |                                    |                                                                 | 17<br>Documentos                                     |                         |
| Nombre public                                                 | ados: Luque, A. Luque, Anna<br>istas: Frontiers In Bioscience landmark, Geno                                             | me Biology, Scientific             | Reports                                                         | 2008-201                                             | 9                       |

Una vez seleccionados los registros que nos corresponden pincha en "ver registro combinado"

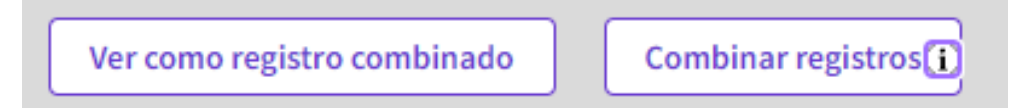

Ahora verás el registro combinado con las publicaciones de los dos registros anteriores, en este caso con 45 publicaciones. Pincha en "*Reclamar este registro"* y sigue las indicaciones.

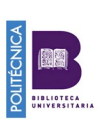

| VIENDO 2 REGISTROS DE A<br>Luque, Ana <sup>Ester</sup><br>University of Granada<br>Fac Ciencias<br>GRANADA, SPAIN | UTOR COMBINADOS<br>es un registro de autor generado algorítmicamente 🛈              | ¿Es usted este autor?     Verifique su trabajo y controle cómo aparece su nombre, título, institución e imagen de perfil en su registro de autor de Web of Science.     Reclamar mi registro |  |
|----------------------------------------------------------------------------------------------------|-------------------------------------------------------------------------------------|----------------------------------------------------------------------------------------------------|--|
| Acerca de                                                                                                    |                                                                                     | Métricas                                                                                                    |  |
| Nombre publicados (j)                                                                                             | Luque, Ana Luque, A Luque, A. Luque, Anna Forti Luque, Ana Lucia <u>Mostrar más</u> | Resumen del Beamplot de impacto del autor ${\mathbb O}$                                                                                                    |  |
| Organizaciones (j)                                                                                                | 2008-2019 Institut d'Investigacio Biomedica de Bellvitge (IDIBELL)                  |                                                                                                    |  |
|                                                                                                    | 2018-2018 Inst Invest Biomed Belivitge IDIBELL                                      |                                                                                                    |  |
|                                                                                                    | 2008-2014 University of Barcelona                                                   |                                                                                                    |  |
|                                                                                                    | 2009-2013 University of Granada                                                     | PERCENTIL DE CITAS                                                                                                    |  |
|                                                                                                    | 2012-2012 Hosp Santa Ana <u>Mostrar más</u>                                         |                                                                                                    |  |
|                                                                                                    |                                                                                     | Rango de percentiles de publicaciones del                                                                                                    |  |

Te saldrá la siguiente pantalla. Pincha en "Reclamar este registro en Publons"

A continuación deberás registrarte en Publons, solicitar un numero de investigador de la Web of Science e importar tu producción. Pasados unos días te asignarán el ResearcherID y alrededor de dos semanas más tarde se verá en WOS tu producción vinculada al número de investigador que te han asignado.

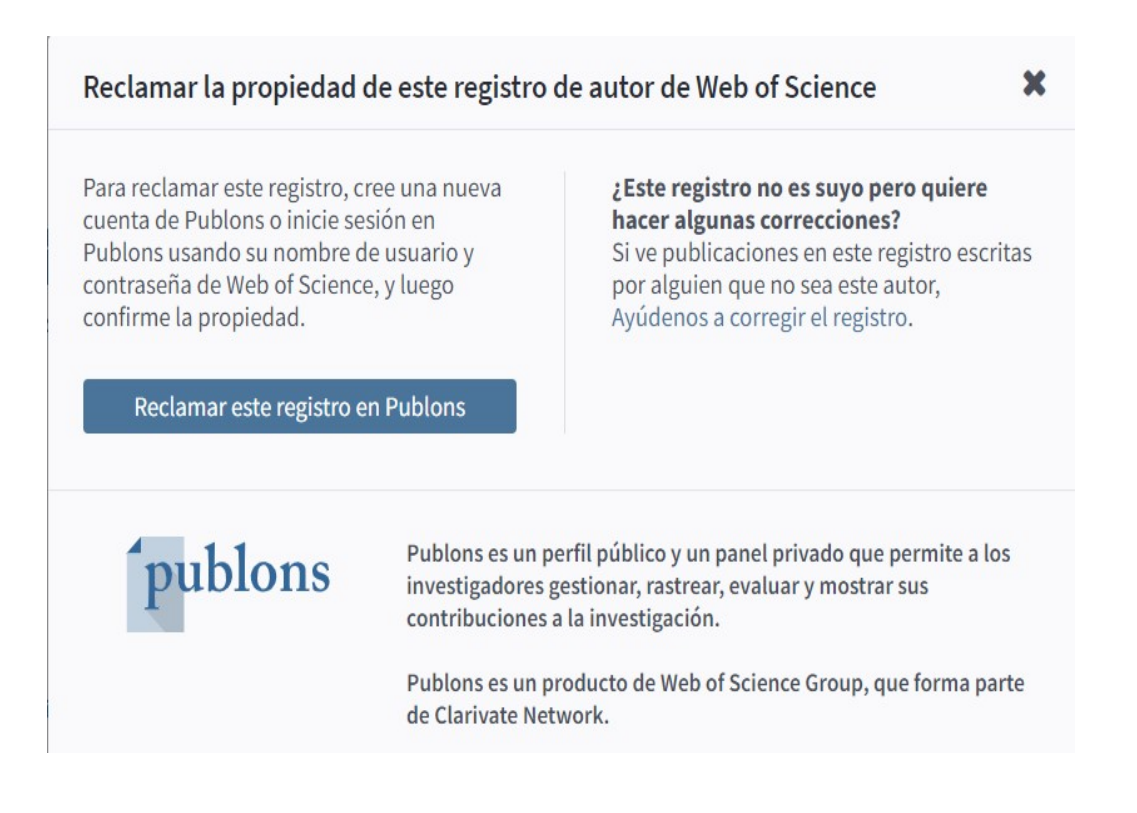